# Verwendung der Galerie (V 1.0)

## Erstellen einer neuen Galerie

In der Kategorie "Bilder" ist eine Übersicht aller vohandenen Galerien zu finden. Um eine neue Galerie in dieser Kategorie zu erstellen muss links im Navigationsmenü unter "Inhalt hinzufügen" der Punkt "Gallery" angeklickt werden.

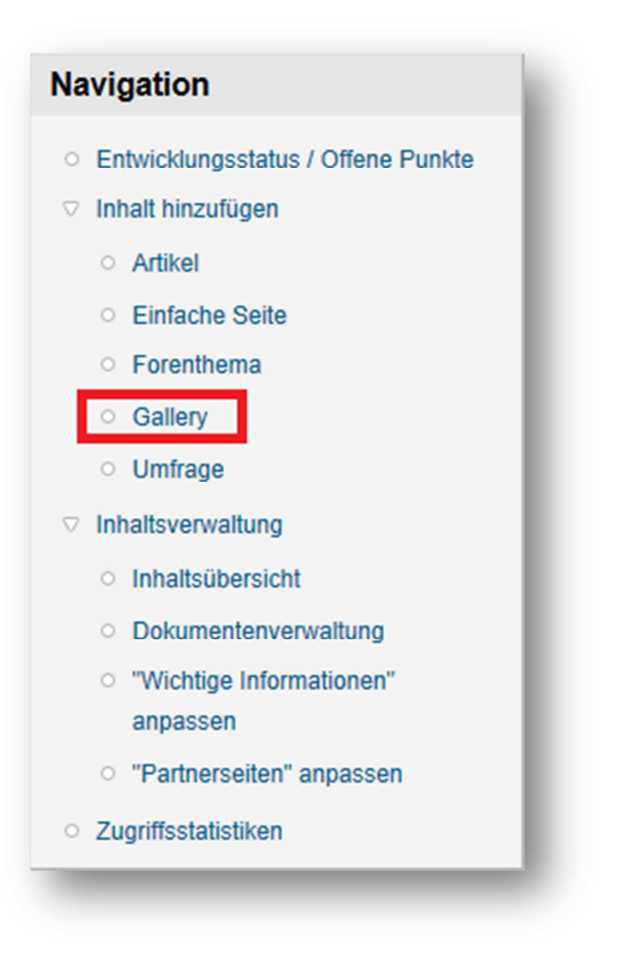

Im sich öffnenden Menü kann nun für die Galerie ein Name vergeben werden

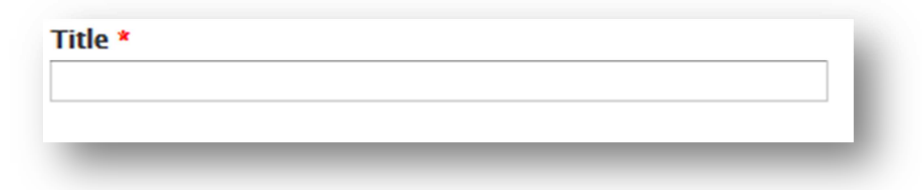

Im Abschnitt Galerie Setting können dieverse Anpassungen an der Galerie vorgenommen werden.

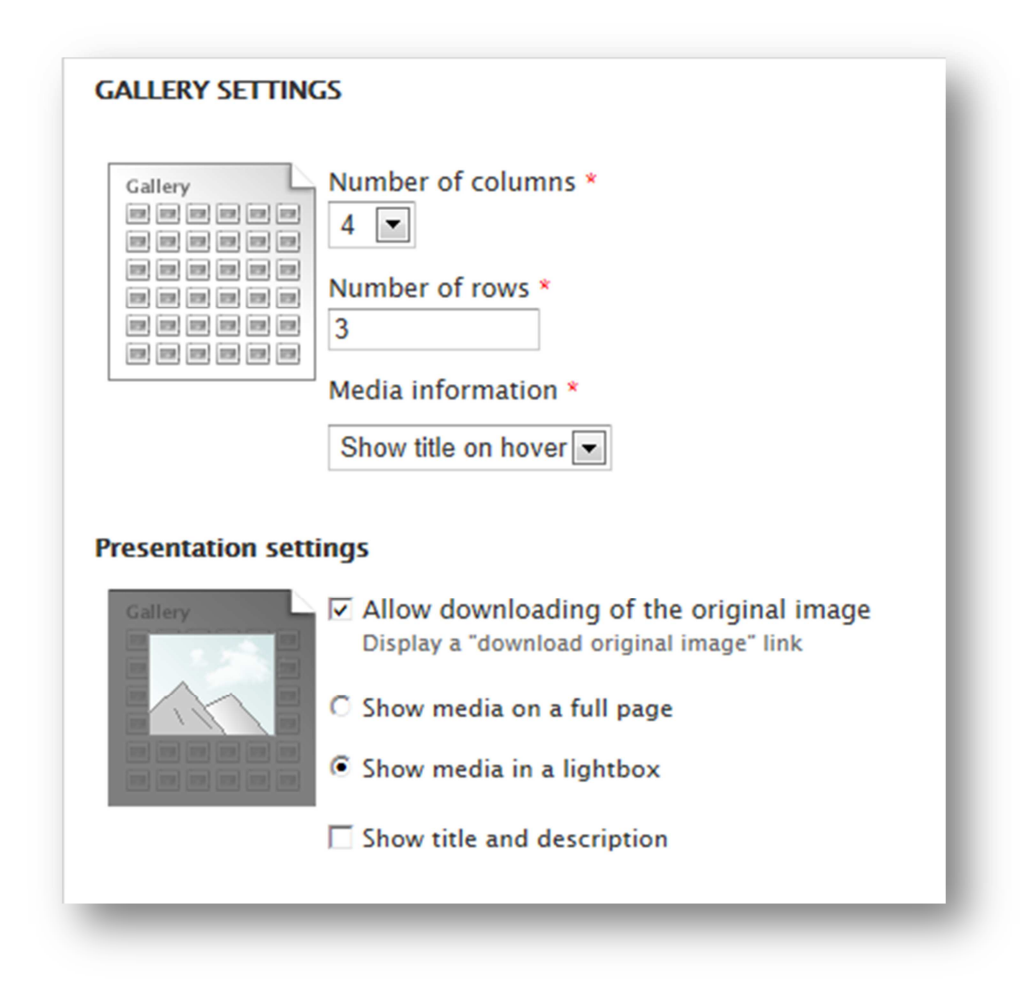

Die Punkte "number of columns" und Numer of rows" sind im aktuell verwendeten Thema der Seite nicht relevant, da die eingerichteten Größen der Bilder eine Aufreihung von zwei Bildern nebeneinander festlegt. Die Summe der pro Seite dargestellten Bilder ergibt sich aus der Mende der Zeilen mal der Menge der Reihen. Im vorliegenden Beispiel wären es also 12 Bild, also 6 Zeilen mal 2 Bilder. Ab dem 13. Bild wird eine neue Seite erstellt.

Unter "Presentation settings" kann ausgewählt werden, wie die Bilder angezeigt werden, wenn amn auf sie klickt. "Full page" stellt die Bilder in einer neuen Seite dar, "lightbox" öffnet einen Overlay Frame für die Darstellung. Die Sortierung der Bilder ist so ausgelegt, das die neusten Bilder immer zuletzt eingefügt werden und somit an der letzten Stelle stehen. Um dies zu umgehen kann ein spezieller Block erstellt werden, der die neusten Bilder auf der ersten Seite zusammenfasst. Dafür muss die Option "Create a block of most recently added media" aktiviert werden. Bei der Menge der Bilder gilt hier das gleiche wie für die Gesamtanzahl der Bilder pro Seite.

| Nicht aktiviert                       | Create a block of most recently added media |
|---------------------------------------|---------------------------------------------|
| Menüeinstellungen                     | Number of columns *                         |
| Versionsinformation<br>Keine Version  |                                             |
| URL-Alias-Einstellungen<br>Kein Alias | Number of rows *<br>3                       |

Anschließend wird die Galerie mit einem klick auf "Speichern" erstellt und dann in der Galerieübersicht dargestellt.

### Hochladen neuer Bilder

Um einer Galerie neue Bilder hinzuzufügen kann man in der Galerie neue Bild hochladen.

Grundsätzlich können Bilder bis zu einer Größe von 2 MB hochgeladen werden. Größere Bilder sind nur über den Webmaster möglich und sollten grundsätzlich nicht verwendet werden.

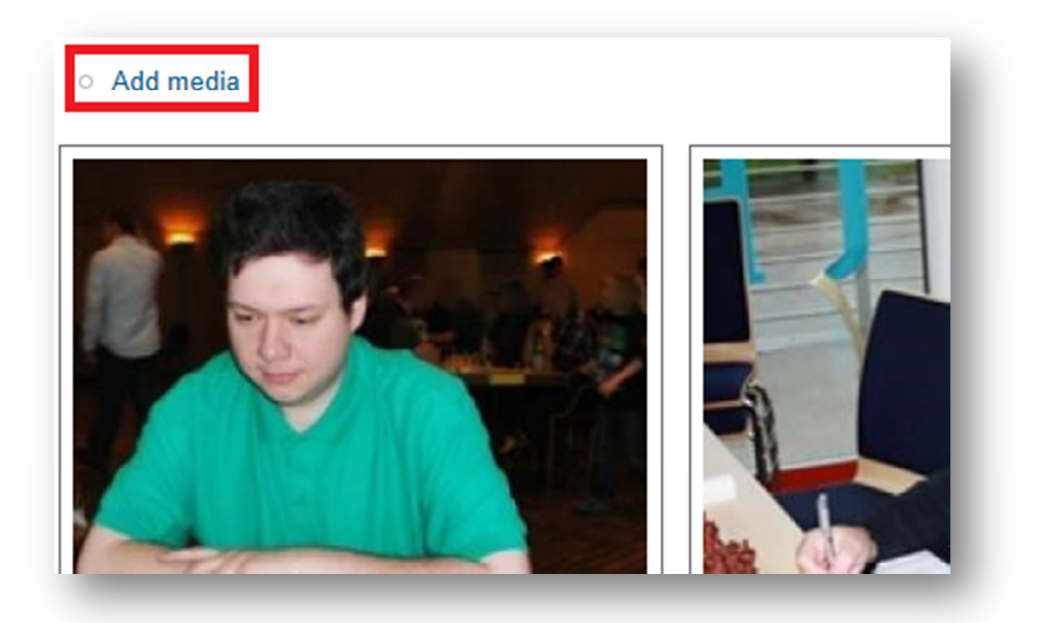

Im sich nun öffnenden Menü startet man den Assistenten zum Upload mit einem klcik auf "Durchsuchen".

| pload a new file | _ |             |  |
|------------------|---|-------------|--|
|                  |   | Durchsuchen |  |
|                  |   |             |  |
|                  |   |             |  |

Im folgenden Menü wählt man die Datei um Upload aus.

Wichtig: Es kann stets nur eine Datei zur Zeit hochgeladen werden,

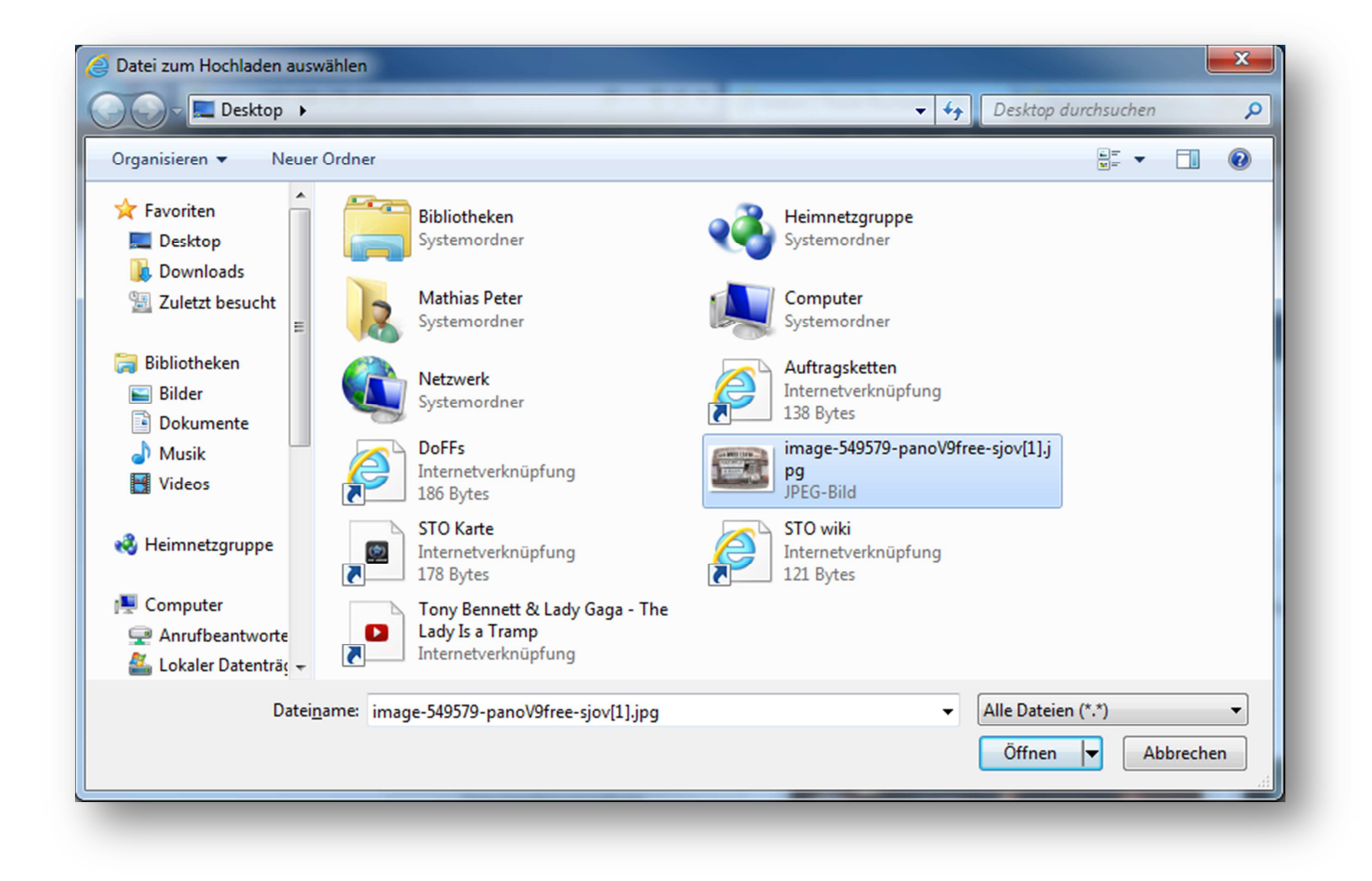

Nachdem die Datei ausgewählt wurde wird der Upload mit einem klick auf "Submit" gestartet.

| pload a new file                     |                                                              |                          |                             |       |
|--------------------------------------|--------------------------------------------------------------|--------------------------|-----------------------------|-------|
| :\Users\mpeter\Desktop\              | image-549579-panoV9free-sjov[1].jpg                          | Durchsuchen              |                             |       |
| ulässige Dateierweiterung<br>mv ico. | n als Z MB.<br>en: <b>jpg jpeg gif png txt doc xls pdf p</b> | pt pps odt ods odp mp3 m | ov m4v mp4 mpeg avi ogg oga | l ogv |
|                                      |                                                              |                          |                             |       |

Wichtig: Gelegentlich kann es vorkommen, das ein Bild nach dem durchlaufen des Assistenten nicht hochgeladen wird. Teilweise meldet das System hier dann einen Fehler, zum Beispiel, das die Datei zu grß ist. Sollte das Bild ohne solche Meldung nicht erscheinen muss der Assistent nochmals durchlaufen werden. Dieser Fehler liegt meißt am verwendeten Browser.

#### Vorhandene Bilder aus anderen Galerien einfügen

Der Vorgang ist ähnlich dem des Uploads neuer Bilder. Im Assistenten wird der Punkt "Library" ausgewählt. Hier erscheint dann eine Darstellung aller vorhandenen Bilder. "Submit" speichert die Änderung ab.

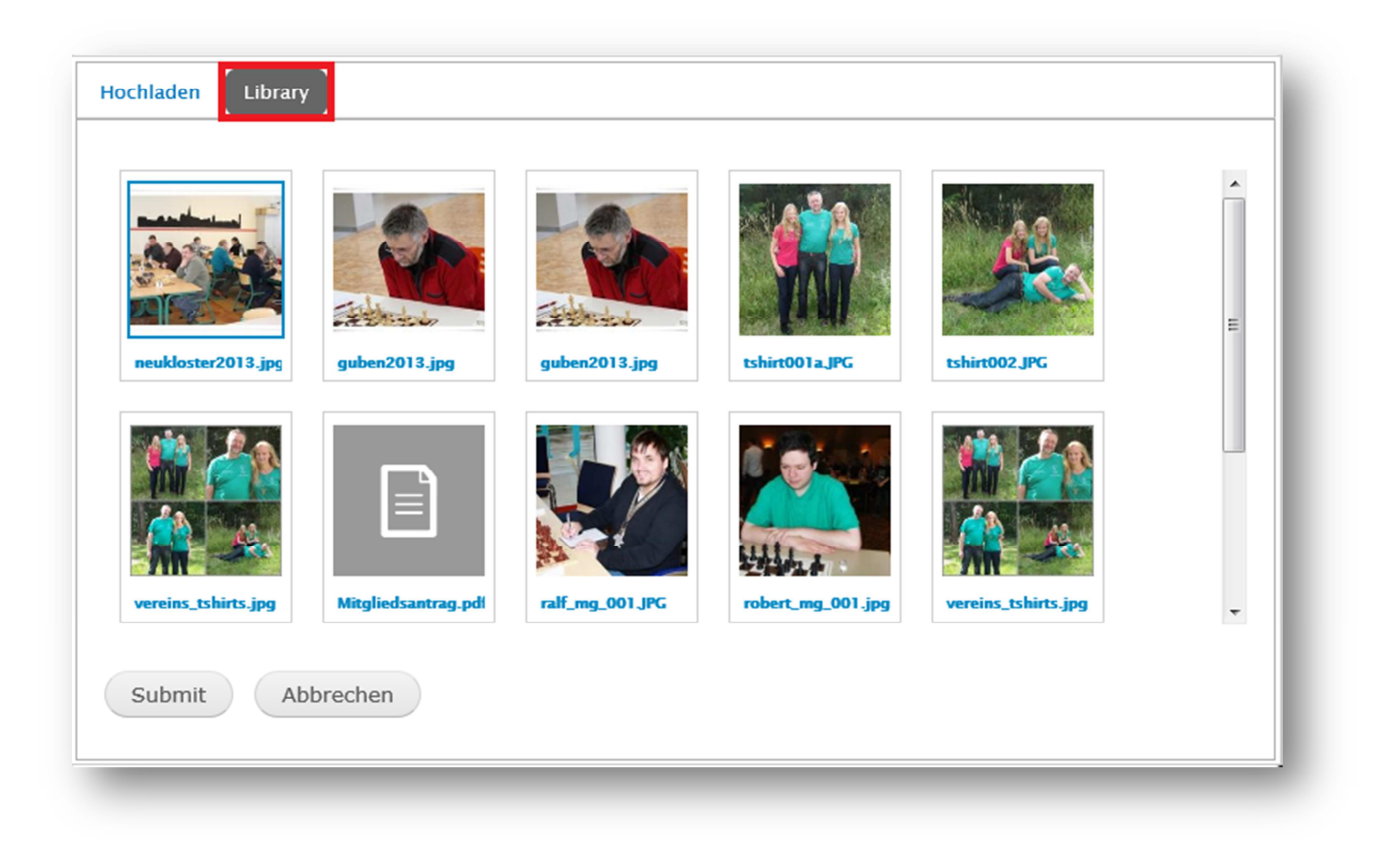

# Ändern der Reihenfolge

Sowohl Bilder als auch komplette Galerien können umsortiert werden. Dies erfolgt von Hand. Um zum Beispiel Galerien umzusortieren muss in der Übersicht die Galerie mit der linken Maustaste festgehalten und an die gewünschte Position gezogen werden.

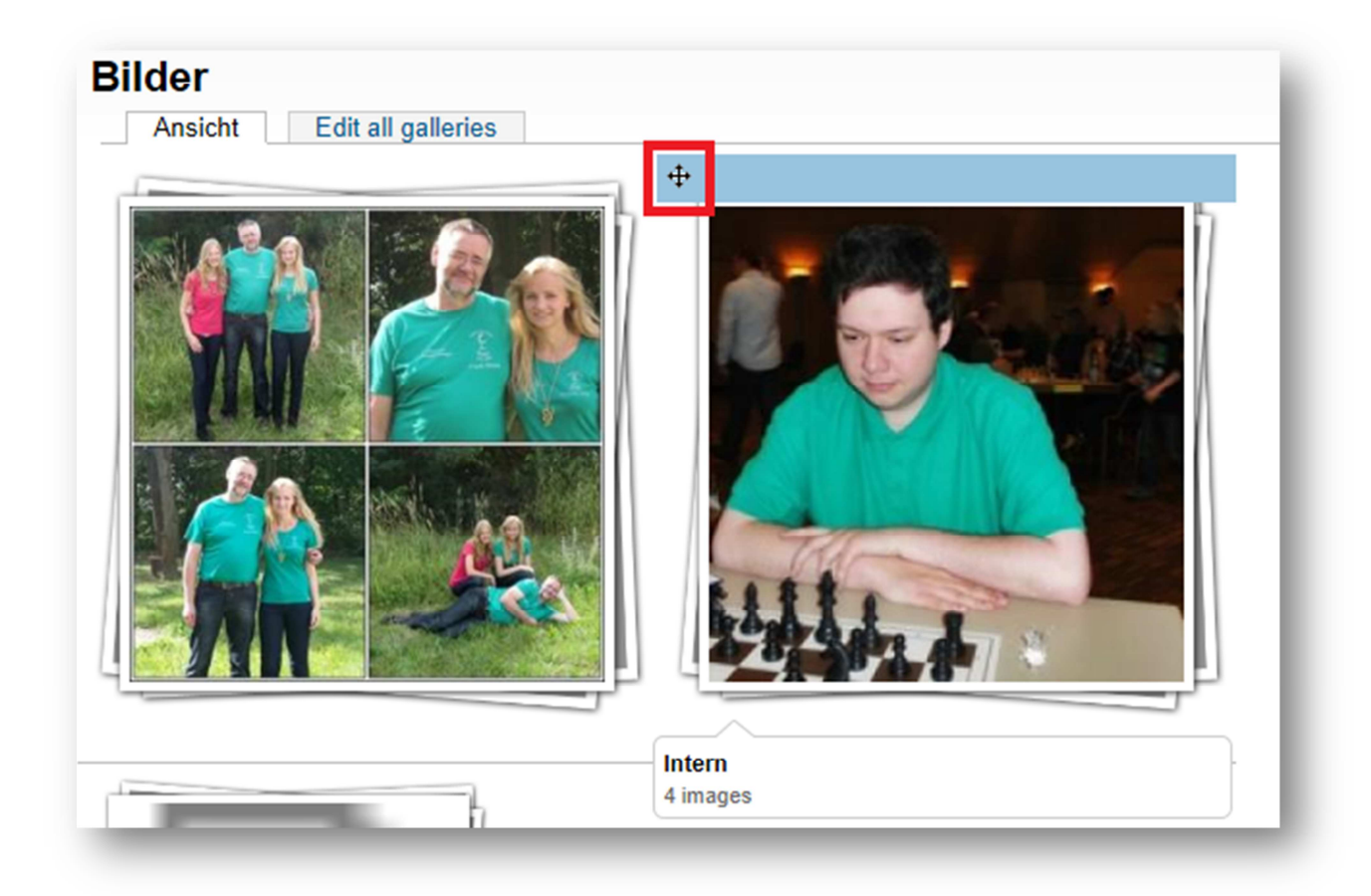

## Ändern von Bildinformationen

Um Bilder zu bearbeiten, zum Beispiel Kommentare zu verfassen oder den Nazeigenamen zu ändern klickt man auf das Bild und selektiert dann "Bearbeiten"

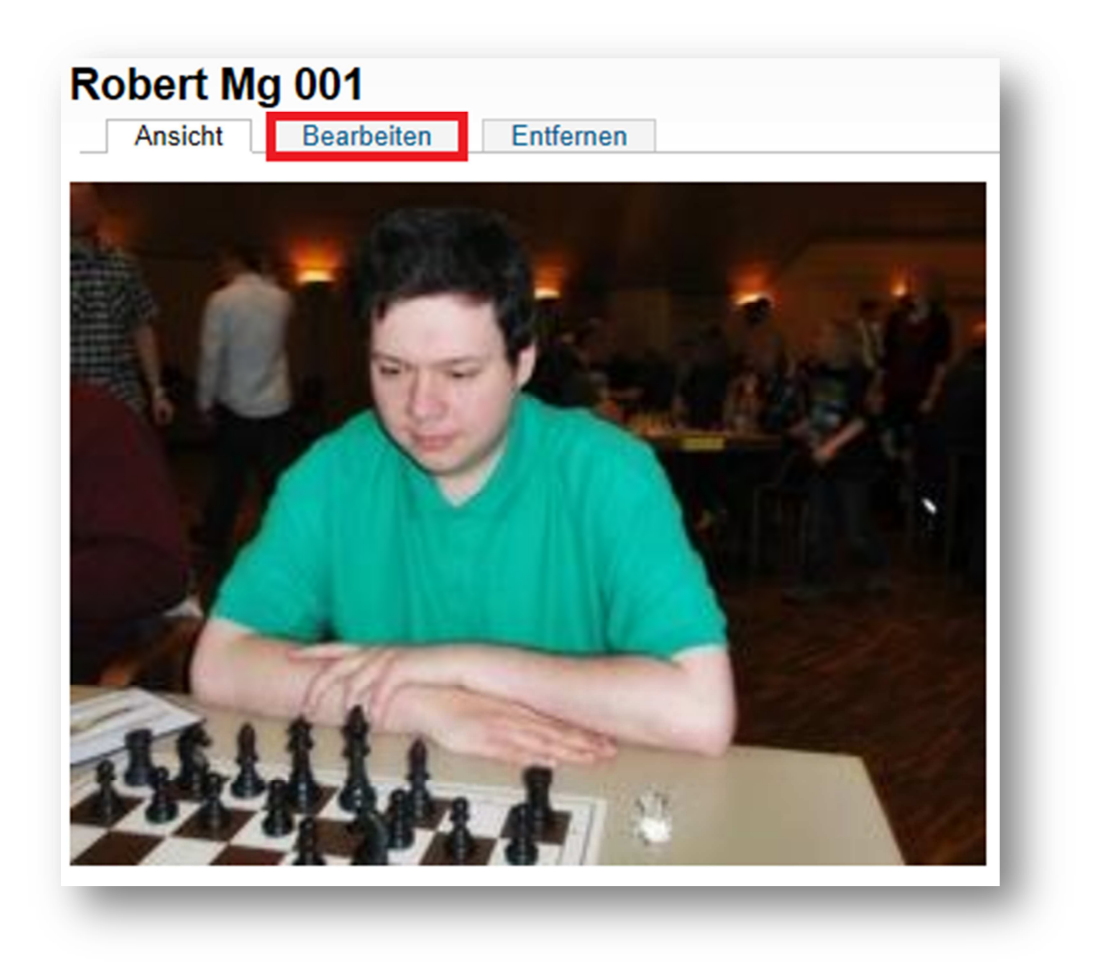

Hier kann dann, wie bei Texten auf allen anderen Seiten, Verfahren werden. Ein klick auf "Speichern" sichert die Änderungen.

## **Bilder löschen**

Um ein Bild aus einer Galerie zu löschen muss man im Bild auf den Punkt entfernen klicken. Im folgen Assitenten muss dann mit "Remove file" das löschen des Bildes aus der Galerie bestätigt werden.

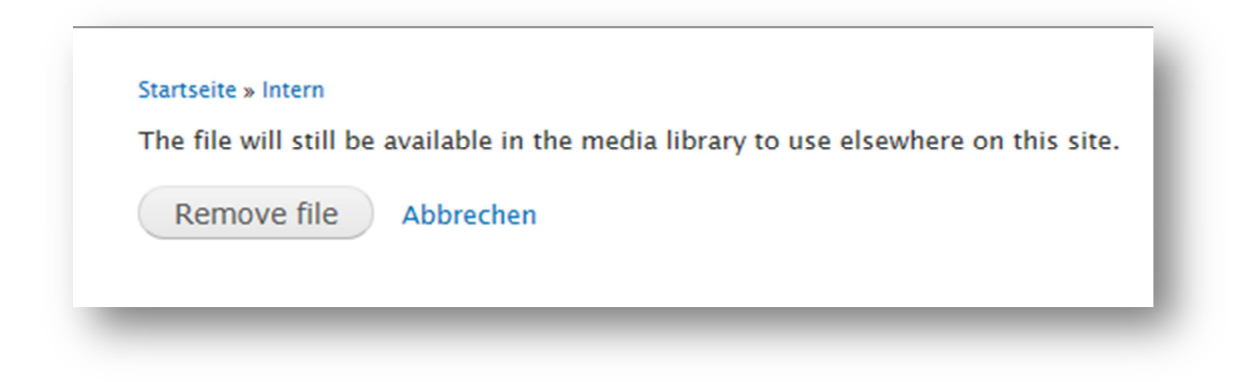

Das Bild ist nach dem löschen noch immer in der Libary verfügbar.

## Ändern von Zugriffsrechten

Ebenso wie alle anderen Seiten können auch einzelne Galerien so eingestellt werden, das nur bestimmte Personen diese sehen können. Diese Funktion ist jedoch so tief in der Seite integriert, das in der aktuellen Version aus Sicherheitsgründen nur der Webmaster Änderungen vornehmen kann. Grundsätzlich sieht die Übersicht für diese Funktion wir folgt aus:

| ROLLE    | ANSICHT |         | BEARBEITEN | LÖSCHEN |       |
|----------|---------|---------|------------|---------|-------|
| Gast     |         |         |            |         |       |
|          |         |         |            |         |       |
| BENUTZER | KEEP?   | ANSICHT | BEARBEITEN | LÖ      | SCHEN |